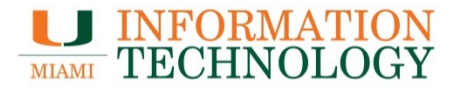

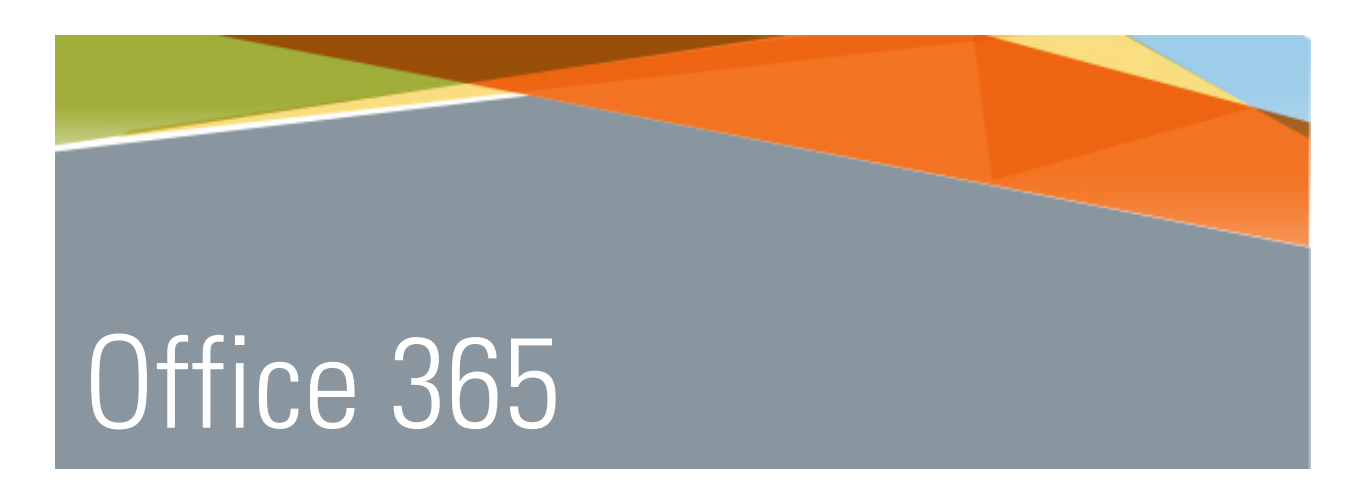

# Configuring Outlook for iOS on an iPhone or iPad

Point Solutions - SupportGables One Suite 1100UMIT Helpdesk(305) 284-6565Technical Support Emailitsupportcenter@miami.eduIT Traininghttp://www.miami.edu/it/training

#### Contents

| How Do I Configure The Outlook For iOS App?                | 1 |
|------------------------------------------------------------|---|
| How Do I Open A Shared Mailbox In The Outlook For iOS App? | 6 |
| How Do I Remove My Account In The Outlook For iOS App?     | 7 |

## How do I configure the Outlook for iOS app?

1. Download and install the Outlook app for your iPhone or iPad from the App Store.

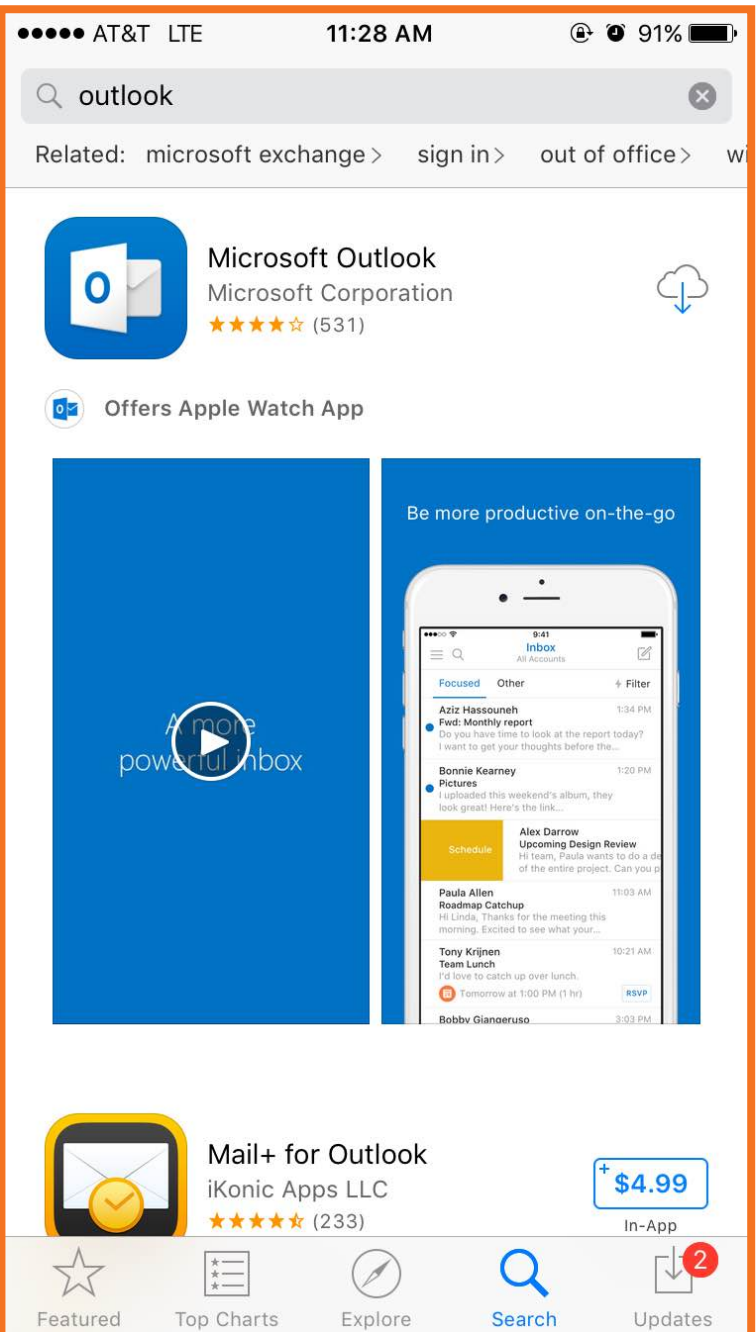

2. Open the app and press Get Started.

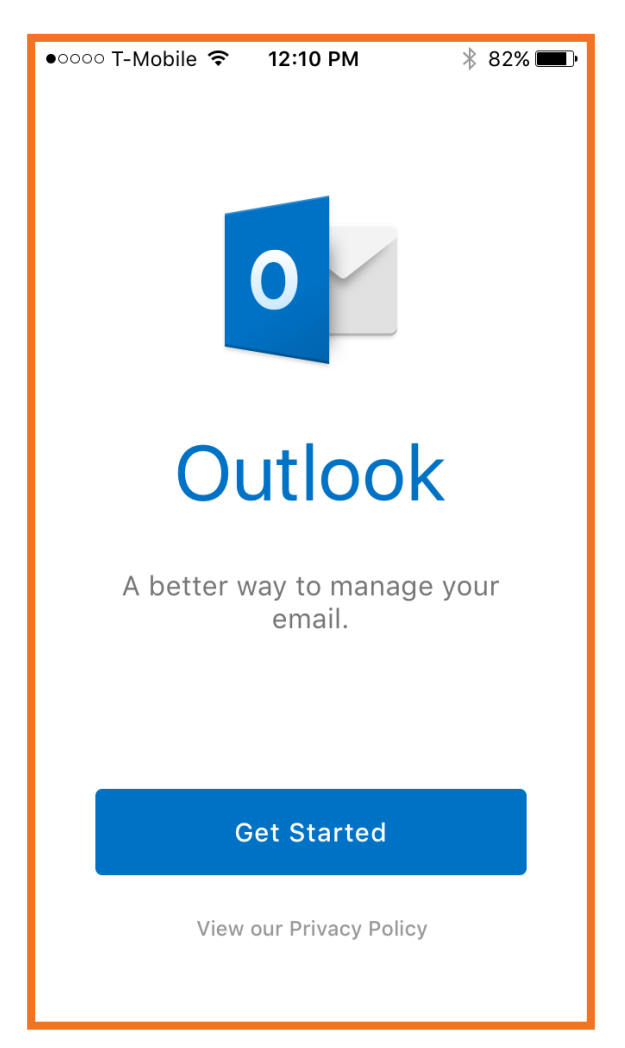

3. Swipe to the left until you see the option to **Add an Account.** 

| ●०००० T-Mobile 🗢                  | 12:10 PM     | * 82% 💷    |  |  |
|-----------------------------------|--------------|------------|--|--|
| At                                | Attach Files |            |  |  |
| Attach files from Dropbox, Google |              |            |  |  |
| Drive, OneD                       | rive, or you | r mailbox. |  |  |
|                                   | 9:41         |            |  |  |
|                                   | Files        | Q          |  |  |
| , Recent Files                    |              |            |  |  |
| Press_R<br>Note: 71 KB            | elease.doc   |            |  |  |
| • Design_                         | Deck.pptx    |            |  |  |
| Logo_Fo                           | r_Print.png  |            |  |  |
| Folders                           |              |            |  |  |
| Pictures                          |              |            |  |  |
| 🗁 Docs                            |              |            |  |  |
| 🗁 Ideas                           |              |            |  |  |
| A second                          |              |            |  |  |
| Add an Account                    |              |            |  |  |

4. Select the **Office 365** icon in the top left.

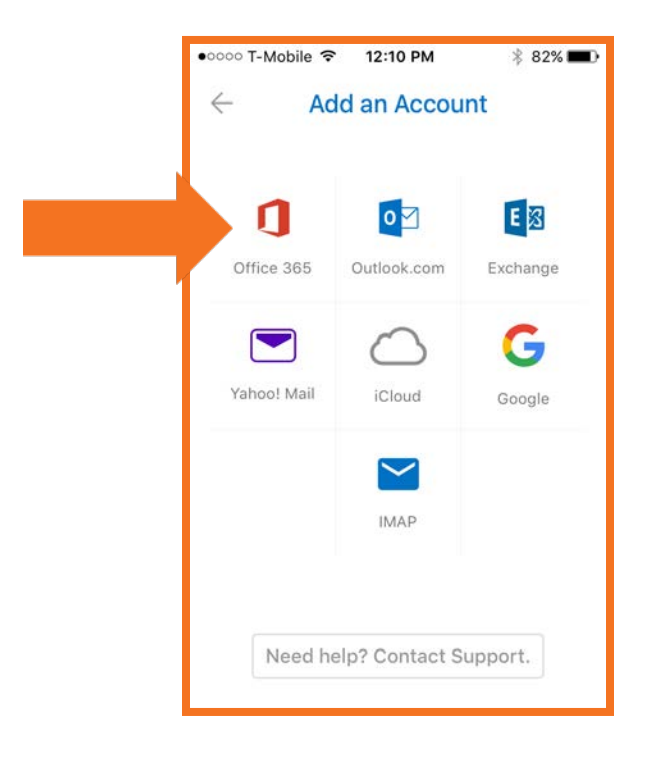

5. Type in your email address.

| ••••• T-Mobile 🗢 12:12 PM 🕺 81% 💷                                                                                           |
|----------------------------------------------------------------------------------------------------|
| ← Office 365 ⑧                                                                                                    |
| Office 365                                                                                                    |
| Sign in with your work or school account                                                                                    |
| someone@example.com                                                                                                    |
| Password                                                                                                    |
| Sign in Cancel                                                                                                    |
| Can't access your account?                                                                                                  |
|                                                                                                    |
|                                                                                                    |
|                                                                                                    |
| Your work or school account can be used anywhere you see<br>this symbol. © 2015 Microsoft Terms of use<br>Privacy & Cookies |

6. You will be redirected to the UM Single Sign-On page. Type in your caneID and password and then press **Sign In.** 

| •०००० T-Mobile 훅                                            | 12:13 PM                    | * 81% <b>==</b> D     |  |
|-------------------------------------------------------------|-----------------------------|-----------------------|--|
|                                                             | fice 365                    | ' MIAN                |  |
| Office 365 Sign-On<br>u have requested access to Office 365 |                             |                       |  |
| tich requires U<br>thentication. T<br>ssword.               | niversity of<br>ype your us | Miami<br>ser name anc |  |
| User name:                                                  | Enter Your Us               | er Name               |  |
| Password:                                                   | Enter Your Pa               | issword               |  |
|                                                             |                             | Sign In               |  |

7. Your mailbox should configure and load. It may take a few seconds for the app to sync.

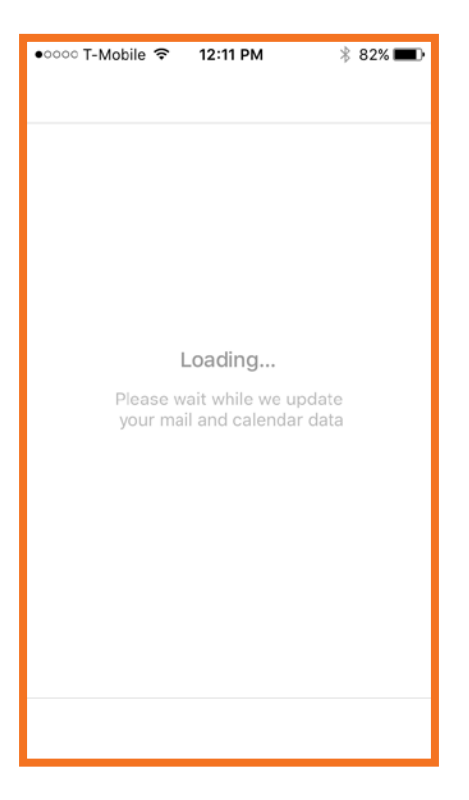

8. Select whether or not you would like to allow the app to send you notifications.

| ••••• T-Mobil           | e 중 12:1<br>Ini<br>testo365@                                          | 1 PM<br>DOX<br>@miami.edu                                                     | * 82% 💷               |
|-------------------------|-----------------------------------------------------------------------|-------------------------------------------------------------------------------|-----------------------|
| Focused                 | Other                                                                 |                                                                               | 🐓 Filter              |
| "Outle<br>Noti<br>sound | Dok" Wou<br>You Noti<br>fications ma<br>s, and icon I<br>be configure | Ild Like to<br>fications<br>ay include aler<br>badges. Thes<br>d in Settings. | Send<br>rts,<br>e can |
| Don'                    | t Allow                                                               | ОК                                                                            |                       |
|                         |                                                                       |                                                                               |                       |
| Mail Ca                 | 1 Endar Fil                                                           | les People                                                                    | e Settings            |

#### How do I open a shared mailbox in the Outlook for iOS app?

As of now, it is not possible to open a shared mailbox in the app.

https://community.office365.com/en-us/f/173/t/351990

### How do I remove my account in the Outlook for iOS app?

1. In the bottom right hand corner of the screen, click on Settings.

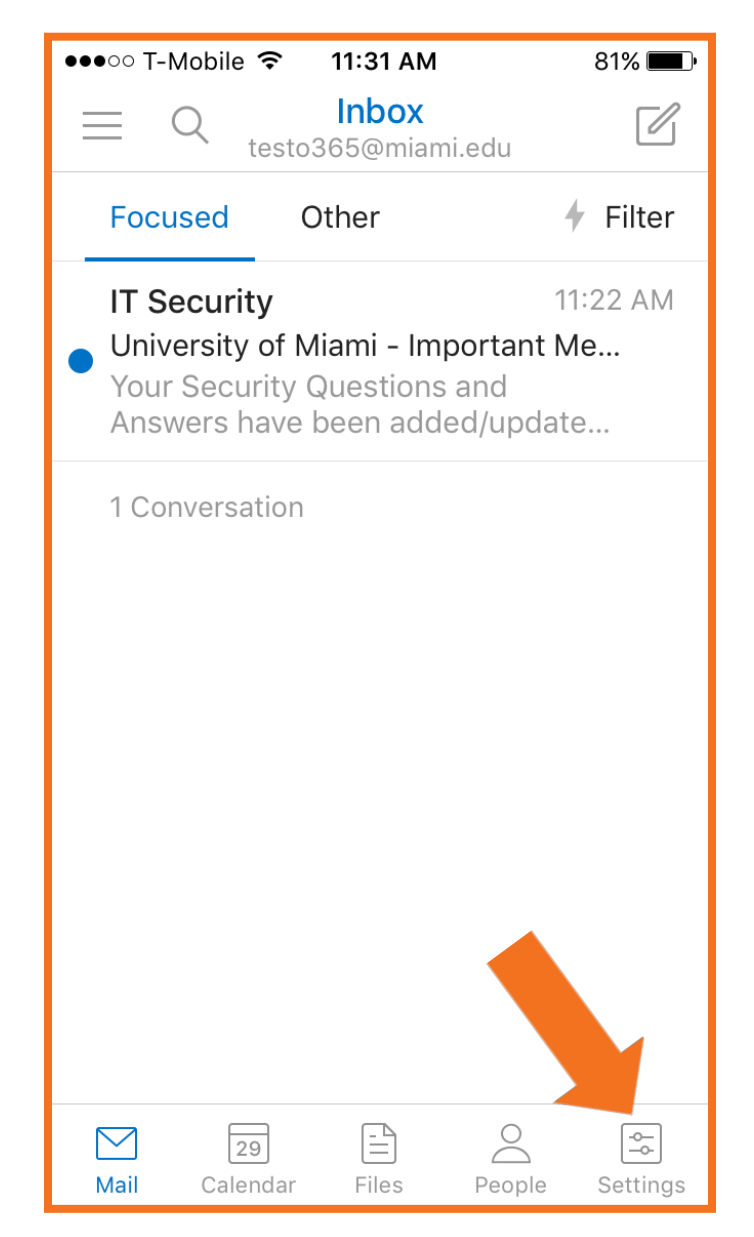

2. Click the account you'd like to remove.

| ●●●○○ T-Mobile 훅     | 11:31 AM 81%       | - |
|----------------------|--------------------|---|
|                      | Settings           |   |
| Help & Fe            | eedback            | > |
| 🖨 🛛 What's N         | ew                 | > |
| ACCOUNTS             |                    |   |
| testo36<br>Office 36 | 5@miami.edu        | > |
|                      | Add Account        |   |
| MAIL                 |                    |   |
| Notifications        |                    | > |
| Default              | testo365@miami.edu | > |
|                      |                    |   |

3. At the bottom of the screen, select **Delete Account.** 

| ●●●○○ T-Mobile 🗢             | 11:31 AM                                       | 81% 🔳             |
|------------------------------|------------------------------------------------|-------------------|
| $\leftarrow$                 | Office 365                                     |                   |
| INFO                         |                                                |                   |
| Email                        | testo365@                                      | miami.edu         |
| Description                  | testo365@                                      | miami.edu         |
| Automatic Repl               | ies                                            | OFF               |
| Advanced Setti               | ngs                                            | >                 |
| lf you are having<br>you can | sync issues with thi<br>try refreshing its dat | s account,<br>ta. |
| Re                           | fresh Account                                  |                   |
| Delete Account               |                                                |                   |
|                              |                                                |                   |
| Mail Calendar                | Files Peop                                     | settings          |

4. Select Delete From This Device.

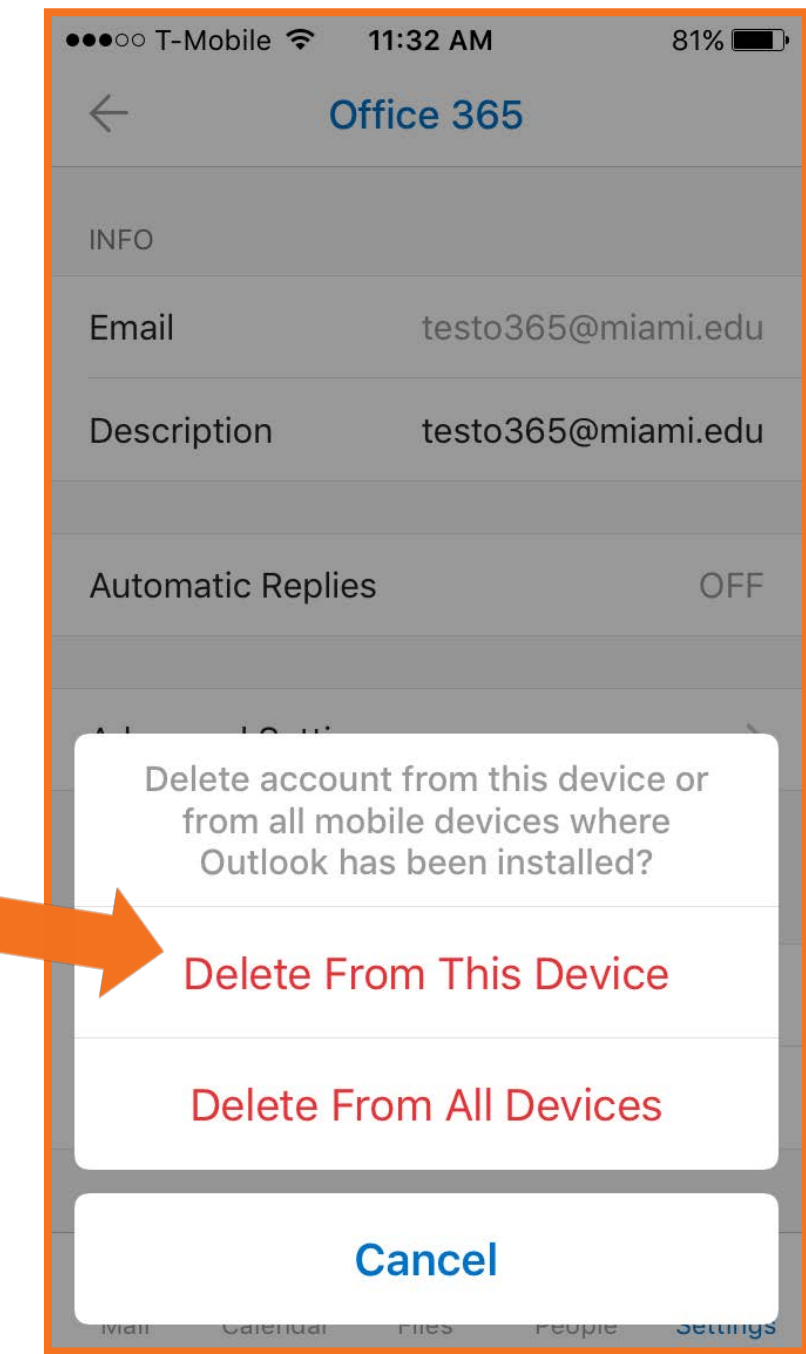